## Ubiquiti UAP-AC-MESH configuration using Ubiquiti Unifi Cloud KEY

**Ubiquiti Networks** after many years has established its position on the equipment market for ISP operators. At this moment, the range of products is huge: starting with devices from the **AirMAX**, **EdgeMAX**, **UniFi**, **SunMAX** series, and ending with devices working in GPON standard (e.g. Ubiquiti U-Fiber GPON OLT, Ubiquiti ONU NanoG). In addition, Ubiquiti has recently provided devices for home users such as **AirCube** and devices from **Amplifi** series.

In this guide we'll focus on the configuration of Ubiquiti **UAP AC MESH** - one of the best AP solutions available on the market. In addition to devices configuration we'll use **Unifi CloudKey** controller, which greatly simplifies this process. We'll also use **UniFi Switch 8-150W** which will serve as a PoE switch and the main power unit for our devices. As the main router, we'll use **Totolink 300RH** operating in Client mode.

It's worth to start with **MESH** network topology explanation. The assumption of **MESH** network topology is the ability to communicate between network elements without the need of central unit as Access Point.

Differences between star network and **MESH** network are presented by the following illustrations:

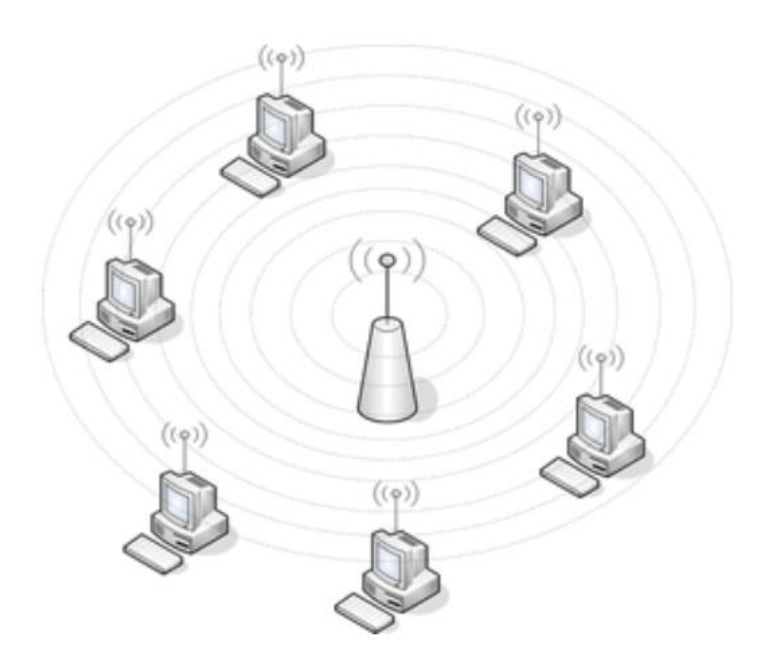

## **STAR NETWORK**

## **MESH NETWORK**

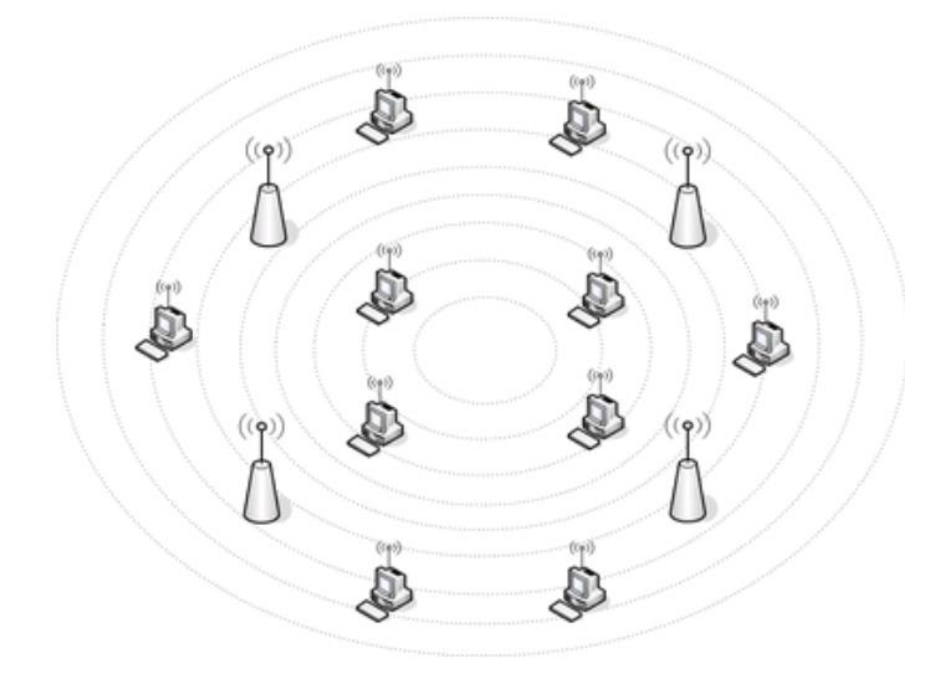

In a network with such topology, the most important thing is that each network device can communicate with any other device directly (of course if these devices are adjacent to each other) or by any other network elements (in case when target element is out of the source's direct range).

The practical application for a network based on **MESH** topology can be found in hard-to-reach areas where cable installations are impossible to implement (e.g. concert or sport halls). In addition, **MESH** network is scalable. Therefore, it's very easy to expand.

The great advantage of this topology is that it is **self-correcting**. In case when any of the elements ceases to work, other network elements automatically take over the function of mediating at the time of information sending. It's also worth to note, that thanks to this solution we have nice energy savings. This is because communication occurs only on short distances between directly adjacent elements.

**MESH** network operates on the basis of the IEEE 802.11s standard. When it comes to the field of security standards they are: IEEE 802.11i and IEEE 802.1X. In short, PMK (**Pairwise Master Key**), is used for devices authorization. PMK must be accepted on both sides i.e. by devices which connect to each other. You can also create group keys that are used for broadcast and multicast.

With this knowledge, you can start configuring your network. In order to better understand the structure of a network, below you can find its illustrated scheme and all included elements.

The network was built using the following devices:

- 1x Totolink 300RH (operating in Wireless ISP Client)

- 1x Ubiquiti Unifi Switch 8-150W
- 1x Ubiquiti Cloud Key (acting as our controller)
- 2x Ubiquiti UAP AC Mesh
- 1x Ubiquiti UAP AC Mesh PRO
- 1x EXTRALINK LAN PATCHCORD CAT.6 FTP 3M
- 1x EXTRALINK CAT6 FTP OUTDOOR TWISTED PAIR 305M

UAP AC MESH and UAP AC MESH-PRO deserve the most attention:

| Model                     | UAP-AC-M         | UAP-AC-M-PRO     |  |  |
|---------------------------|------------------|------------------|--|--|
| Operating<br>environment  | Indoor/Outdoor   | Outdoor          |  |  |
| Dual-Band                 | v                | v                |  |  |
| 2.4GHz Speed              | 300 Mbps         | 450 Mbps         |  |  |
| MIMO 2.4GHz               | 2x2              | 3x3              |  |  |
| 5GHz Speed                | 867 Mbps         | 1300 Mbps        |  |  |
| MIMO 5GHz                 | 2x2              | 3x3              |  |  |
| Max. TX Power             |                  |                  |  |  |
| 2.4GHz                    | 20 dBm           | 22 dBm           |  |  |
| 5GHz                      | 20 dBm           | 22 dBm           |  |  |
| Range                     | 183 m            | 183 m            |  |  |
| Second Ethernet Port      |                  | v                |  |  |
| PoE Standard              | 24V Passive PoE  | 802.3af PoE      |  |  |
| Power supply              | 24V 0.5A         | 48V 0.5A         |  |  |
| Max. Power<br>Consumption | 8.5W             | 9W               |  |  |
| BSSID                     | 4 SSID per radio | 4 SSID per radio |  |  |

The network built for the purpose of this guide looks as follows:

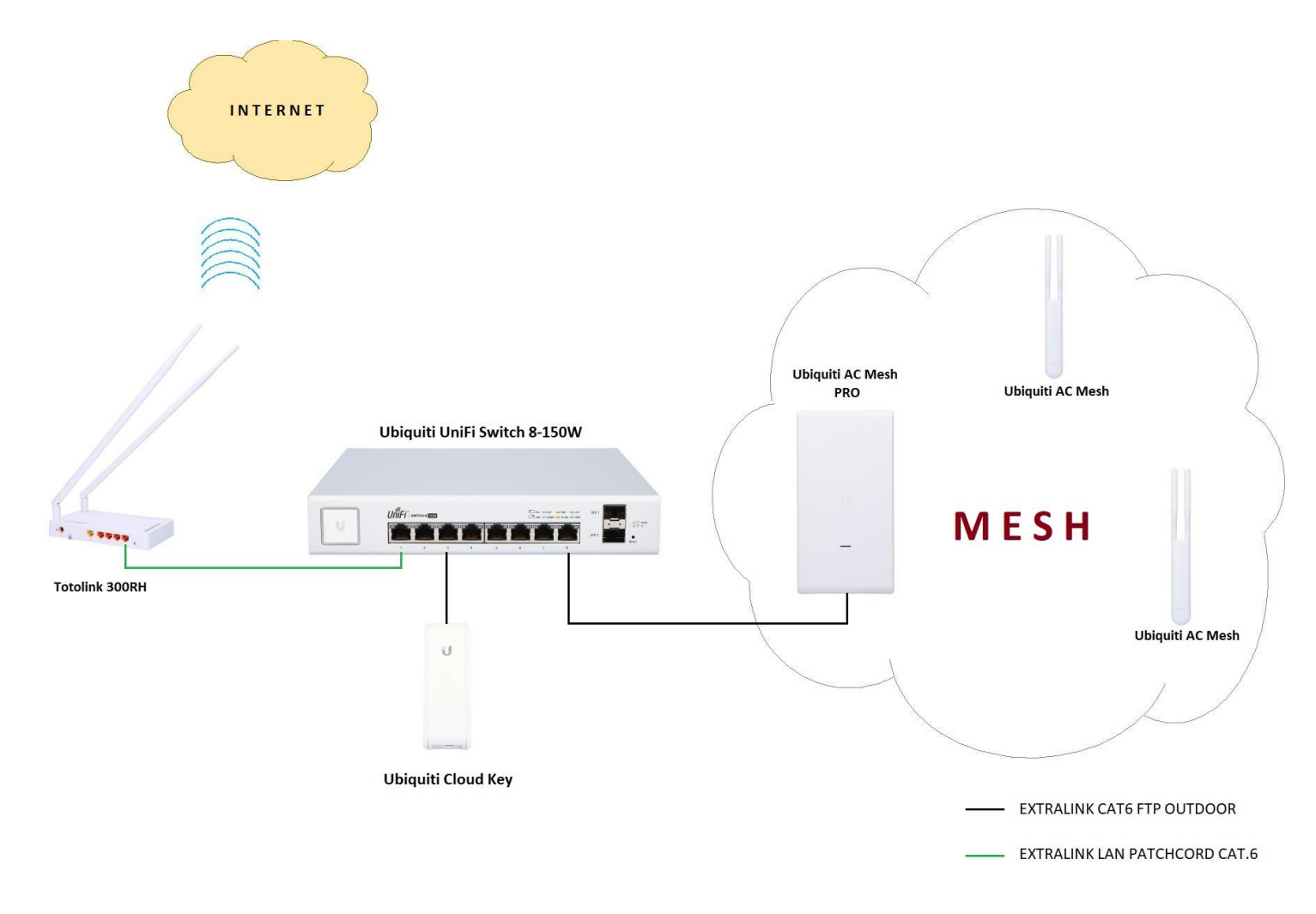

Ok. You already know how our network is built. Proceed to device configuration.

The most important thing is to obtain Internet on our router from the ISP. In our case we received the signal wirelessly using **Totolink 300RH** operating in Wireless ISP Client mode.

The procedure is very simple:

- first of all select the appropriate operating mode

| TOTO<br>The Smartest Netw    | LINK<br>work Device |                            |                                                                                                    |
|------------------------------|---------------------|----------------------------|----------------------------------------------------------------------------------------------------|
| Model No. N300RH (Firmwa     | are V3.0.4)         |                            |                                                                                                    |
| 💬 Status                     |                     | Operation Mode             |                                                                                                    |
| 🗗 Operation Mode             |                     |                            | Operation Mode Help                                                                                                    |
| Network                      | +                   | ○ Router                   | In this mode, the device is supposed to connect to the internet via ADSL/Cable modem.<br>The WAN type can be setup on WAN page, including PPPOE, DHCP Client, PPTP Client,<br>L 2TP Client and Static IP |
| <ul> <li>Wireless</li> </ul> | +                   | ○ Repeater(Range Extender) | This mode extends your existing wireless network to wider coverage. You can access<br>the the Internet by wireless or wired connection to the device                                                     |
| 💠 QoS                        |                     | O Bridge with AP           | Combine two local networks via wireless connection. You can only connect to the device<br>by cable.                                                                                                    |
| Firewall                     | +                   | Wireless ISP Client        | In this mode, the device connect to WISP Station wirelessly through PPPOE/DHCP<br>Clien/PPTP Client/L2TP Client/Static IP WAN types. You are able to share Internet via                                  |
| System                       | +                   |                            | local wireless and wired network                                                                                                    |
|                              |                     |                            | You can connect to the ISP AP on Site-Survey page.                                                                                                    |
|                              |                     | ○ Client                   | The router is used as a "Wireless Adapter" to connect your wired devices(e.g.Xbox/PS3)<br>to a wireless network.                                                                                         |
|                              |                     | Apply/Next>>               |                                                                                                    |

- scan available networks, choose the one that interests you, enter WPA2 key and that's all oxtimes

| TOTO LINK<br>The Smartest Network Device |                           |                   |                  |            |               |        |             |
|------------------------------------------|---------------------------|-------------------|------------------|------------|---------------|--------|-------------|
| Model No. N300RH (Firmware V3.0.4)       |                           |                   |                  |            |               |        |             |
| 💬 Status                                 | Wireless Repeater         |                   |                  |            |               |        |             |
| Operation Mode                           | Wireless Repeater         | Enabled ~         | ]                |            |               |        |             |
| Network +                                | SSID                      | PWB               | ]                |            |               |        |             |
| IPv6 Network +                           | Encryption                | WPA2 ~            | ]                |            |               |        |             |
| Wireless +                               | Authentication Mode       | Enterprise        | e (RADIUS) 🖲 Per | rsonal (Pr | e-Shared Key) |        |             |
| 😵 QoS                                    | WPA2 Cipher Suite         |                   | ÆS               |            |               |        |             |
| 6 Firewall +                             | Pre-Shared Key Format     | Passphrase        | ~                | _          |               |        |             |
| 🕸 System +                               | Pre-Shared Key            | •••••             |                  |            |               |        |             |
|                                          | SSID                      | BSSID             | Channel          | Type       | Encrypt       | Signal | Site Survey |
|                                          | PWB-s                     | 80:2a:a8:5a:19:e8 | 11 (B+G+N)       | AP         | WPA2-PSK      | 100    | 0           |
|                                          | Guest                     | 82:2a:a8:5a:19:e8 | 11 (B+G+N)       | AP         | no            | 100    | 0           |
|                                          | HP-Print-F1-LaserJet 1102 | c0:18:85:99:31:f1 | 11 (B+G)         | AP         | no            | 89     | 0           |
|                                          | PWB                       | 00:27:22:e9:f8:59 | 6 (B+G+N)        | AP         | WPA2-PSK      | 87     | 0           |
|                                          | mimosaM437                | 20:b5:c6:0b:d0:2c | 6 (B+G+N)        | AP         | WPA2-PSK      | 67     | 0           |
|                                          | HP-Print-3B-LaserJet 1102 | 14:2d:27:17:e8:3b | 6 (G)            | AP         | no            | 59     | 0           |
|                                          | PWB                       | 04:18:d6:0b:85:4f | 1 (B+G+N)        | AP         | WPA2-PSK      | 55     | ۲           |
|                                          | aaaaaaa                   | 00:0e:8e:7e:e2:ef | 5 (B)            | AP         | no            | 48     | 0           |
|                                          | m-PWB                     | 68:72:51:00:05:9e | 7 (B+G+N)        | AP         | WPA2-PSK      | 44     | 0           |
|                                          |                           |                   | 4 (0, 0)         | AD         |               | 1 40   |             |
|                                          | test2,4                   | 00:0c:42:44:77:fb | 1 (B+G)          |            | 110           | 40     | 0           |

- Of course, you can also look at the state of your connection and monitor it:

| TOTO LINK<br>The Smartest Network Device |                          |                                        |
|------------------------------------------|--------------------------|----------------------------------------|
| Model No. N300RH (Firmware V3.0.4)       |                          |                                        |
| 🗭 Status                                 | Status                   |                                        |
| Operation Mode                           |                          |                                        |
| Network +                                |                          |                                        |
| IPv6 Network +                           | LAN5 LAN4 LAN3 LAN2 LAN1 |                                        |
| ♥ Wireless +                             | WAN Configuration        |                                        |
| QoS                                      | Connection type          | DHCP                                   |
| Firewall +                               | IP Address               | 10.15.0.95 / 255.255.255.0 / 10.15.0.1 |
| Sustan                                   | MAC Address              | 78:44:76:95:c7:94                      |
| y system +                               | DNS                      | 8.8.8.8 / 4.4.4.4 / 0.0.0.0            |
|                                          | Wi-Fi Configuration      |                                        |
|                                          | Mode                     | Local AP                               |
|                                          | Band                     | 2.4 GHz (B+G+N)                        |
|                                          | SSID                     | TOTOLINK N300RH                        |
|                                          | Channel Number           | 6                                      |
|                                          | Encryption               | Disabled(AP),Disabled(WDS)             |
|                                          | BSSID                    | 78:44:76:95:c7:94                      |
|                                          | WPS Status               | Off                                    |
|                                          | WISP status              |                                        |
|                                          | Mode                     | Wireless ISP                           |
|                                          | SSID                     | PWB                                    |
|                                          | Encryption               | WPA2                                   |
|                                          | BSSID                    | 00:27:22:e9:f8:59                      |
|                                          | Status                   | Connected                              |
|                                          | Connected Clients        | 0                                      |
|                                          | Signal Strength          | 61%                                    |
|                                          | LAN Configuration        |                                        |

When you have Internet on your router, proceed to configuration of **Ubiquiti** devices. Connect the equipment as shown on the scheme attached above.

Firstly, run the Discovery Tool to see addresses of each device and find **Unifi CloudKey**.

| Ubiquiti Device         | Discovery Tool |                   |             |         |                  |
|-------------------------|----------------|-------------------|-------------|---------|------------------|
| Search Q                | FIND CLOUD KEY | CLEAR             |             |         | Device Count : 2 |
| DEVICE TYPE             | HOST           | мас               | FIRMWARE    | STATUS  |                  |
| UniFi Switch 8 POE-150W | 192.168.1.11   | 78:8A:20:BF:C4:35 | 3.7.48.6200 | Pending | ACTION           |
| UniFi CloudKey v2       | 192.168.1.12   | 78:8A:20:44:F3:8D | 5.4.16      | Pending |                  |

When our tool successfully located the controller, click on the assigned address and you'll be immediately redirected to the web browser, where you can access **Unifi Cloud Key** configuration. You can also manage all connected devices.

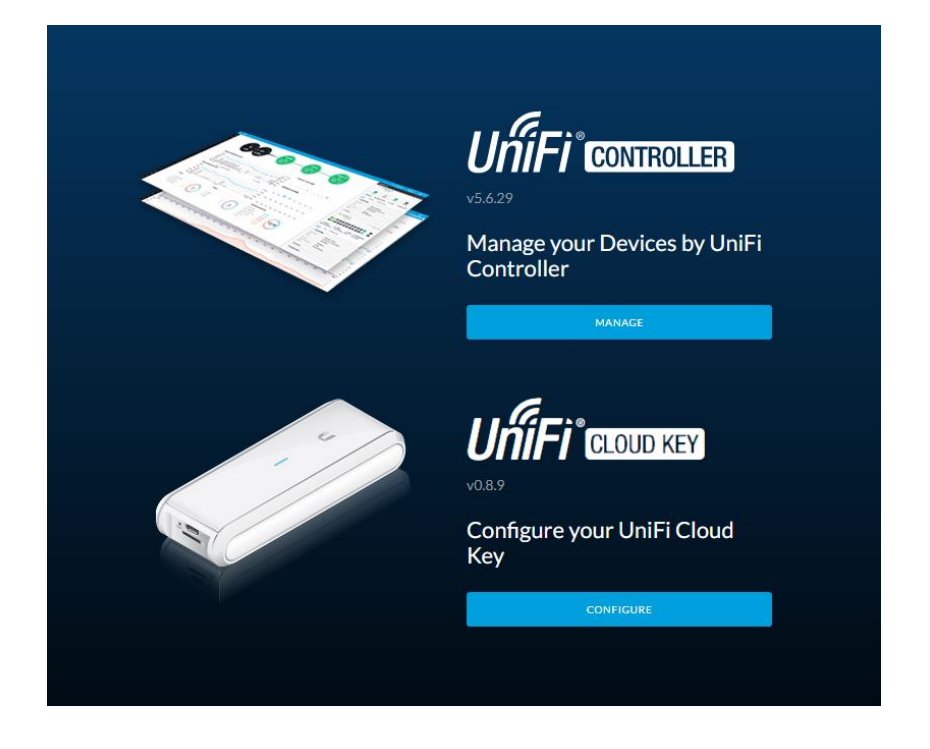

When you log in to **UniFi CloudKey** you must change the default password and update the firmware to the latest one. Then you can proceed to manage your devices.

It's also very easy. There's a very clear wizard, which guides you step-by-step through the whole process.

|                        | DEVICE NAME                                        | MODEL                             | IP ADDRESS   | UPTIME $\downarrow$ |
|------------------------|----------------------------------------------------|-----------------------------------|--------------|---------------------|
|                        | 78:8a:20:bf:c4:35                                  | UniFi Switch 8 POE-150W           | 192.168.1.10 | 3m 55s              |
|                        | 78:8a:20:23:9c:d9                                  | UniFi AP-AC-Mesh-Pro              | 192.168.1.12 | 1m 17s              |
| BACK                   |                                                    |                                   |              | N                   |
| BACK                   | gure WiFi                                          |                                   |              | N                   |
| BACK                   | gure WiFi                                          | are not setting up any UniFi acco | ess points.  | N                   |
| BACK<br>DDTfi<br>J may | gure WiFi<br>skip this step if you<br>my24.com MEH | are not setting up any UniFi acco | ess points.  | N                   |

## Controller Access

| Please provide an administrator name and passwor | d for UniFi Controller access. |      |
|--------------------------------------------------|--------------------------------|------|
| anteny24                                         | leszek@anteny24.pl             |      |
| •••••                                            | •••••                          |      |
| Password strength: Great                         |                                |      |
| ✓ Use the same name and password for SSH access. |                                |      |
| Device Authentication 🥐                          |                                |      |
| admin                                            | •••••                          | 0    |
|                                                  |                                |      |
| ВАСК                                             |                                | NEXT |

At the very end you will be asked to enter the login and password for your account on the **Ubiquiti** website in order to manage everything through the cloud, but you can also omit this step.

| Please review | the settings below. C                            | Once finis                                  | hed you will be redirected to the manage                                                    | ement interface. |
|---------------|--------------------------------------------------|---------------------------------------------|---------------------------------------------------------------------------------------------|------------------|
|               | Country                                          |                                             |                                                                                             |                  |
|               | Secure SSID                                      |                                             | eny24.com MEH                                                                               |                  |
|               | Guest SSID                                       |                                             |                                                                                             |                  |
|               | Admin Name<br>Device Admin Name                  | anteny24<br>admin                           | 1                                                                                           |                  |
|               | 2 Please<br>Note tha<br>controlle<br>Email or U: | enter you<br>t this is not<br>r.<br>sername | ur UBNT.com account credentials.<br>the account that you used to sign into this<br>anteny24 |                  |
|               | P.                                               | assword                                     | ••••••                                                                                      |                  |
|               |                                                  |                                             | SKIP ENABLE CLOUD ACCESS                                                                    |                  |

If you get through the wizard correctly, you'll get direct access to configuration of individual devices. Important, or rather <u>the most important thing is to update the firmware of all devices</u>, and then you must adapt them.

| U         | UĥĨFĨ   |                                      |              |                  |                         |             |         | CURRENT SITE Default  V   | username<br>anteny24 🗸 |
|-----------|---------|--------------------------------------|--------------|------------------|-------------------------|-------------|---------|---------------------------|------------------------|
| <u> </u>  | ALL (2) | GATEWAY/SWITCHES (1) APS (1)         |              |                  |                         |             |         | Search or se              | ect tag Q              |
|           | Ŷ       | DEVICE NAME                          | IP ADDRESS   | STATUS           | MODEL                   | VERSION     | UPTIME  | ACTIONS $\leftrightarrow$ | ୍ଚ                     |
| -∿-       |         | 78:8a:20:23:9c:d9                    | 192.168.1.12 | CONNECTED        | UniFi AP-AC-Mesh-Pro    | 3.9.19.8123 | 7m 33s  | S LOCATE                  | C RESTART              |
| $\square$ |         | 78:8a:20:bf:c4:35                    | 192.168.1.10 | PENDING ADOPTION | UniFi Switch 8 POE-150W | 3.9.19.8123 | 10m 16s | ⊕ adopt                   |                        |
| 0         | Showing | 1-2 of 2 records. Items per page: 50 |              |                  |                         |             |         |                           |                        |
| дQ        |         |                                      |              |                  |                         |             |         |                           |                        |
| Q         |         |                                      |              |                  |                         |             |         |                           |                        |

|          | UĥiFi  |                                        |                                            |                     |                                                          |                                       |                                     | CURRENT SITE<br>Default 🗸 | username<br>anteny24 🗸 |
|----------|--------|----------------------------------------|--------------------------------------------|---------------------|----------------------------------------------------------|---------------------------------------|-------------------------------------|---------------------------|------------------------|
| , I      | ALL (2 | GATEWAY/SWITCHES (1) APS (1)           |                                            |                     |                                                          |                                       |                                     | Search or sel             | ect tag Q              |
| <i>′</i> | Ť      | 551/105 1111/5                         |                                            |                     |                                                          |                                       |                                     |                           | ~                      |
|          |        | DEVICE NAME                            | IP ADDRESS                                 | STATUS              | MODEL                                                    | VERSION                               | UPTIME                              | ACTIONS \log              | 4                      |
| -        |        | 78:8a:20:bf:c4:35                      | 192.168.1.10                               | CONNECTED (100 FDX) | MODEL<br>UniFi Switch 8 POE-150W                         | 3.9.19.8123                           | UPTIME<br>16m 12s                   | ACTIONS ↔                 |                        |
| -<br>]   |        | 78:8a:20:bf:c4:35<br>78:8a:20:23:9c:d9 | IP ADDRESS<br>192.168.1.10<br>192.168.1.12 | CONNECTED (100 FDX) | MODEL<br>UniFi Switch 8 POE-150W<br>UniFi AP-AC-Mesh-Pro | VERSION<br>3.9.19.8123<br>3.9.19.8123 | <b>UPTIME</b><br>16m 12s<br>13m 24s | COCATE                    | C RESTART              |

Showing 1-2 of 2 records. Items per page: 50  $\,$   $\,$   $\,$ 

∑
↓
↓
↓
↓
↓
↓
↓
↓
↓
↓
↓
↓
↓
↓
↓
↓
↓
↓
↓
↓
↓
↓
↓
↓
↓
↓
↓
↓
↓
↓
↓
↓
↓
↓
↓
↓
↓
↓
↓
↓
↓
↓
↓
↓
↓
↓
↓
↓
↓
↓
↓
↓
↓
↓
↓
↓
↓
↓
↓
↓
↓
↓
↓
↓
↓
↓
↓
↓
↓
↓
↓
↓
↓
↓
↓
↓
↓
↓
↓
↓
↓
↓
↓
↓
↓
↓
↓
↓
↓
↓
↓
↓
↓
↓
↓
↓
↓
↓
↓
↓
↓
↓
↓
↓
↓
↓
↓
↓
↓
↓
↓
↓
↓
↓
↓
↓
↓
↓
↓
↓
↓
↓
↓
↓
↓
↓
↓
↓
↓
↓
↓
↓
↓
↓
↓
↓
↓
↓
↓
↓
↓
↓
↓
↓
↓
↓
↓
↓
↓
↓
↓
↓
↓
↓
↓
↓
↓
↓
↓
↓
↓
↓
↓
↓
↓
↓
↓
↓
↓
↓
↓
↓
↓
↓
↓
↓
↓
↓
↓
↓
↓
↓
↓
↓
↓
↓
↓
↓
↓
↓
↓
↓
↓
↓
↓
↓
↓
↓
↓
↓
↓
↓
↓
↓
↓
↓
↓
↓
↓
↓
↓
↓
↓
↓
↓
↓
↓
↓
↓
↓
↓
↓
↓
↓
↓
↓
</

Once all devices have been properly adapted, you can start configuring **MESH** network. At the very beginning you need to enable **"connectivity monitor and wireless uplink"** in your controller, because if you don't do it, subsequent devices connected to your network won't be visible and won't establish a connection.

| U           | UniFi 5.6.29       |                             |                                                          |
|-------------|--------------------|-----------------------------|----------------------------------------------------------|
| <b>61</b> 3 | SETTINGS           | Site                        |                                                          |
| -∿-         | Site               | SITE CONFIGURATION          |                                                          |
|             | Wireless Networks  | Site Name                   | Default                                                  |
| 0           | Networks           | Country                     | United States V                                          |
| дR          | Routing & Firewall | Timezone                    | (UTC+01:00) Brussels, Copenhagen, Madrid, Paris $$       |
| Q           | Guest Control      | SERVICES                    |                                                          |
|             | Profiles           | Advanced Features           | Enable advanced features                                 |
|             | Services           | Automatic Upgrades          | Automatically upgrade AP firmware                        |
|             | Admins             | LED                         | Finable status LED                                       |
|             | User Groups        |                             |                                                          |
|             | DPI                | Alerts                      | Enable alert emails                                      |
|             | Controller         | Speed Test BETA             | Enable periodic speed test every 20 minutes 🕐 💴          |
|             | Notifications BETA | Port Remapping BETA         | Configure VOIP port as WAN2 on UniFi Security Gateway 3P |
|             | Cloud Access       | Uplink Connectivity Monitor | Enable connectivity monitor and wireless uplink          |
|             | Elite Device       |                             | Enable automatic uplink failover 🕜                       |
|             | Maintenance        |                             | Default gateway     Custom IP     Uplink IP Address      |
| $\square$   | Auto Backup        | SNMP                        | Enable SNMPv1 Community String public                    |
| ¢           |                    | Remote Logging              | Enable remote Syslog server                              |

Then set the appropriate frequencies on your **Unifi AC Mesh Pro**, due to the fact that "Auto" option is on by default on both radios (2.4 GHz and 5GHz). This isn't a good solution for channels to be set in "Auto" mode because of interference coming from the environment.

| U                  | UńiFi    | 5.6.29                    |                |                     |                         |             |         |                                      |           |                                         | CURRENT SITE<br>Default 🗸 | username<br>anteny24 🗸 |
|--------------------|----------|---------------------------|----------------|---------------------|-------------------------|-------------|---------|--------------------------------------|-----------|-----------------------------------------|---------------------------|------------------------|
| <u> </u>           | ALL (2)  | GATEWAY/SWITCHES (1)      | APS (1)        |                     |                         |             |         | Search or sele                       | ct tag Q  | PROPERTIES                              |                           | <i>≡</i> ≡ ≫           |
|                    | <b>↑</b> | DEVICE NAME               | IP ADDRESS     | STATUS              | MODEL                   | VERSION     | UPTIME  | $\textbf{ACTIONS}  \leftrightarrow $ | 0,        | 😑 📙 💿 78:8a:20:23:9c:d9                 | ) (                       | 5 0 Z X                |
| -//-               |          | 78:8a:20:bf:c4:35         | 192.168.1.10   | CONNECTED (100 FDX) | UniFi Switch 8 POE-150W | 3.9.19.8123 | 18m 11s | O LOCATE                             | C RESTART | CONNECTED                               |                           |                        |
| 囗                  |          | 78:8a:20:23:9c:d9         | 192.168.1.12   | CONNECTED           | UniFi AP-AC-Mesh-Pro    | 3.9.19.8123 | 15m 39s | S LOCATE                             | C RESTART | <b>11</b> 11N/B/G                       | (Good)                    | 5% Utilized            |
|                    | Showing  | 1-2 of 2 records. Items p | er page: 50 $$ |                     |                         |             |         |                                      |           | <b>151</b> (149,+1) <sub>11N/A/AC</sub> | (Good)                    | 0% Utilized            |
| дq                 |          |                           |                |                     |                         |             |         |                                      |           | RX FRAMES TX FRAMES                     | INTERFERENCI              | FREE                   |
| Q                  |          |                           |                |                     |                         |             |         |                                      |           | Details Users Guests Co                 | onfig Tools               |                        |
|                    |          |                           |                |                     |                         |             |         |                                      |           |                                         |                           |                        |
|                    |          |                           |                |                     |                         |             |         |                                      |           |                                         |                           |                        |
|                    |          |                           |                |                     |                         |             |         |                                      |           | RADIO 2G (11N/B/G)                      |                           |                        |
|                    |          |                           |                |                     |                         |             |         |                                      |           | Channel Width                           | Channel                   |                        |
|                    |          |                           |                |                     |                         |             |         |                                      |           | HT20 $\lor$                             | 3                         | ~                      |
|                    |          |                           |                |                     |                         |             |         |                                      |           | Transmit Power                          |                           |                        |
|                    |          |                           |                |                     |                         |             |         |                                      |           | High $\lor$                             |                           |                        |
|                    |          |                           |                |                     |                         |             |         |                                      |           | RADIO 5G (11N/A/AC)                     |                           |                        |
|                    |          |                           |                |                     |                         |             |         |                                      |           | Channel Width                           | Channel                   |                        |
|                    |          |                           |                |                     |                         |             |         |                                      |           | VHT40 $\lor$                            | 44                        | $\sim$                 |
|                    |          |                           |                |                     |                         |             |         |                                      |           | Transmit Power                          |                           |                        |
| $\bigtriangledown$ |          |                           |                |                     |                         |             |         |                                      |           | High $\lor$                             |                           |                        |
| ¢                  |          |                           |                |                     |                         |             |         |                                      |           | QUEUE CHANGES CANCEL                    |                           |                        |
| <u>о</u> ,         |          |                           |                |                     |                         |             |         |                                      |           |                                         |                           |                        |
| $\Diamond$         |          |                           |                |                     |                         |             |         |                                      |           |                                         |                           |                        |

Ok, now you can connect more devices that will co-create **MESH** network. In your case these're two **UniFi AC Mesh**.

After starting, the devices are immediately visible in the controller with the status **"PENDING ADOPTION (WIRELESS)"** – You must adapt them and update the firmware if required.

| ี ป        | UńiFi   |                                   |              |                             |                         |             |         | CURRENT SITE Default  V   | username<br>anteny24 🗸 |
|------------|---------|-----------------------------------|--------------|-----------------------------|-------------------------|-------------|---------|---------------------------|------------------------|
| (1)<br>(1) | ALL (4) | L(4) GATEWAY/SWITCHES (1) APS (3) |              |                             |                         |             |         |                           | ۹ 🕒                    |
|            | î       | DEVICE NAME                       | IP ADDRESS   | STATUS                      | MODEL                   | VERSION     | UPTIME  | ACTIONS $\leftrightarrow$ | ୍ଚ                     |
| -∿-        |         | 78:8a:20:bf:c4:35                 | 192.168.1.10 | CONNECTED (100 FDX)         | UniFi Switch 8 POE-150W | 3.9.19.8123 | 35m 52s | O LOCATE                  | C RESTART              |
|            |         | 78:8a:20:23:9c:d9                 | 192.168.1.12 | CONNECTED                   | UniFi AP-AC-Mesh-Pro    | 3.9.19.8123 | 33m 4s  |                           | C RESTART              |
| <b>o</b>   | 0       | 78:8a:20:29:3f:1d                 |              | PENDING ADOPTION (WIRELESS) | UniFi AP-AC-Mesh        |             |         | ⊕ ADOPT                   |                        |
| gR         | 0       | 78:8a:20:29:3f:25                 |              | PENDING ADOPTION (WIRELESS) | UniFi AP-AC-Mesh        |             |         |                           |                        |
| _          | Showing | 1-4 of 4 records. Items per page: | 50 🗸         |                             |                         |             |         |                           |                        |

| ป                 | UĥĨFï   | 5.6.29                               |              |                      |                         |             |         | CURRENT SITE<br>Default 🗸 | username<br>anteny24 V |
|-------------------|---------|--------------------------------------|--------------|----------------------|-------------------------|-------------|---------|---------------------------|------------------------|
| U<br>③<br>小-<br>田 | ALL (4) | ALL (4) GATEWAY/SWITCHES (1) APS (3) |              |                      |                         |             |         |                           |                        |
|                   | Ť       | DEVICE NAME                          | IP ADDRESS   | STATUS               | MODEL                   | VERSION     | UPTIME  | ACTIONS ↔                 | <u>о</u> ,             |
| ∿-                |         | 78:8a:20:bf:c4:35                    | 192.168.1.10 | CONNECTED (100 FDX)  | UniFi Switch 8 POE-150W | 3.9.19.8123 | 39m 49s | S LOCATE                  | C RESTART              |
| IJ                |         | 78:8a:20:23:9c:d9                    | 192.168.1.12 | CONNECTED            | UniFi AP-AC-Mesh-Pro    | 3.9.19.8123 | 37m 17s |                           | C RESTART              |
|                   | 0       | 78:8a:20:29:3f:1d                    | 192.168.1.14 | CONNECTED (WIRELESS) | UniFi AP-AC-Mesh        | 3.9.19.8123 | 5m 55s  |                           | C RESTART              |
| рЯ                | 1       | 78:8a:20:29:3f:25                    | 192.168.1.15 | CONNECTED (WIRELESS) | UniFi AP-AC-Mesh        | 3.9.19.8123 | 10m 2s  |                           | C RESTART              |
|                   |         |                                      |              |                      |                         |             |         |                           |                        |

That's all (3). In this quick and simple way we configured our network on the basis of **MESH** topology. Of course, you have full access to the status of individual wireless links on both **UniFi AC Mesh Pro** and **UniFi AC Mesh**. You can check both signal strength and TX/RX status.

| U                | UĥiFi   |                             |                |                      |                         |             |         |                                    |           |                          | CURRENT SITE                                                                                          | username<br>anteny24 🗸               |
|------------------|---------|-----------------------------|----------------|----------------------|-------------------------|-------------|---------|------------------------------------|-----------|--------------------------|----------------------------------------------------------------------------------------------------|--------------------------------------|
| ଶ୍ୱ              | ALL (4) | GATEWAY/SWITCHES (1         | ) APS (3)      |                      |                         |             |         | Search or selec                    | ct tag Q  | PROPERTIES               |                                                                                                    | $\equiv = \gg$                       |
| 0                | Ť       | DEVICE NAME                 | IP ADDRESS     | STATUS               | MODEL                   | VERSION     | UPTIME  | $\textbf{ACTIONS} \leftrightarrow$ | ್ಯ        | 😑 📙 😐 78:8a:20:23:9c:d9  |                                                                                                    | $\bigcirc \oslash \square \boxtimes$ |
| -∿               |         | 78:8a:20:bf:c4:35           | 192.168.1.10   | CONNECTED (100 FDX)  | UniFi Switch 8 POE-150W | 3.9.19.8123 | 39m 49s | COCATE                             | C RESTART | CONNECTED                |                                                                                                    |                                      |
| 囗                |         | 78:8a:20:23:9c:d9           | 192.168.1.12   | CONNECTED            | UniFi AP-AC-Mesh-Pro    | 3.9.19.8123 | 37m 17s |                                    | C RESTART | <b>11</b> 11N/B/G        | (Good)                                                                                                | 16% Utilized                         |
| $\odot$          | 1       | 78:8a:20:29:3f:1d           | 192.168.1.14   | CONNECTED (WIRELESS) | UniFi AP-AC-Mesh        | 3.9.19.8123 | 5m 55s  |                                    | C RESTART | 151 (149,+1) 11N/A/AC    | (Good)                                                                                                | 2% Utilized                          |
| 0 <sup>0</sup>   | 0       | 78:8a:20:29:3f:25           | 192.168.1.15   | CONNECTED (WIRELESS) | UniFi AP-AC-Mesh        | 3.9.19.8123 | 10m 2s  |                                    | C RESTART |                          |                                                                                                    |                                      |
| ¢                | Showing | ; 1-4 of 4 records. Items ; | per page: 50 🗸 |                      |                         |             |         |                                    |           |                          | INIERCENCIC           frig           Tools           INAL           % (-44 dBm)           % (-63 dBm) | ACTIONS                              |
| $\checkmark$     |         |                             |                |                      |                         |             |         |                                    |           |                          |                                                                                                    |                                      |
| ¢                |         |                             |                |                      |                         |             |         |                                    |           | T PERFORMANCE (LAST 24   | -1)                                                                                                   |                                      |
| о <sub>с</sub> , |         |                             |                |                      |                         |             |         |                                    |           |                          |                                                                                                    | ¢⊘∠∣×                                |
| Q                |         |                             |                |                      |                         |             |         |                                    |           | ⊞ {] ● 78:8a:20:29:3f:1d |                                                                                                    | © ⊘ ∠ ⊠                              |

| U                  | UĥĨFĨ   | 5.6.29                |                            |                      |                         |             |         |               |                |                                                                                                    | CURRENT SITE Default  V                   | username<br>anteny24 🗸                    |
|--------------------|---------|-----------------------|----------------------------|----------------------|-------------------------|-------------|---------|---------------|----------------|----------------------------------------------------------------------------------------------------|-------------------------------------------|-------------------------------------------|
| <u>(</u> )         | ALL (4) | GATEWAY/SWITC         | HES (1) APS (3)            |                      |                         |             |         | Search or sel | ect tag Q      | PROPERTIES                                                                                                    |                                           | <i>≡</i> ≡ ≫                              |
|                    | Ť       | DEVICE NAME           | IP ADDRESS                 | STATUS               | MODEL                   | VERSION     | UPTIME  |               | 0 <sub>0</sub> | 🕀 🔒 💿 78:8a:20:23:9c:d9                                                                                                    | )                                         | $\bigcirc \oslash \bowtie \boxtimes$      |
| -∿-                |         | 78:8a:20:bf:c4:35     | 192.168.1.10               | CONNECTED (100 FDX)  | UniFi Switch 8 POE-150W | 3.9.19.8123 | 42m 9s  | S LOCATE      | C RESTART      | 🕀 🍈 💿 78:8a:20:29:3f:25                                                                                                    |                                           | $\bigcirc \oslash \blacksquare \boxtimes$ |
|                    |         | 78:8a:20:23:9c:d9     | 192.168.1.12               | CONNECTED            | UniFi AP-AC-Mesh-Pro    | 3.9.19.8123 | 39m 38s | O LOCATE      | 🖒 RESTART      | □ 1 • 78:8a:20:29:3f:1c                                                                                                    | I                                         | 002×                                      |
| 0                  | Ũ       | 78:8a:20:29:3f:1d     | 192.168.1.14               | CONNECTED (WIRELESS) | UniFi AP-AC-Mesh        | 3.9.19.8123 | 7m 48s  |               | C RESTART      | CONNECTED (WIRELES                                                                                                    | 5)                                        |                                           |
| QQ                 | 0       | 78:8a:20:29:3f:25     | 192.168.1.15               | CONNECTED (WIRELESS) | UniFi AP-AC-Mesh        | 3.9.19.8123 | 11m 48s | S LOCATE      | 🖒 RESTART      | <b>11</b> 11N/B/G                                                                                                    | (Good)                                    | 17% Utilized                              |
| Q                  | Showing | g 1-4 of 4 records. I | tems per page: 50 $$ $$ $$ |                      |                         |             |         |               |                | <b>151</b> (149,+1) 11N/A/AC                                                                                                    | (Good)                                    | 2% Utilized                               |
|                    |         |                       |                            |                      |                         |             |         |               |                | RX FRAMES TX FRAMES Details Users GUEST USERS USERS UPLINK (WIRELESS) Uplink AP 78.88.22                                                                                                    | INTERFEREN<br>Onfig Tools                 | ICE FREE                                  |
|                    |         |                       |                            |                      |                         |             |         |               |                | Signal         67% (-0           Tic Rate         216 Mit           Ric Rate         216 Mit           Down Picts/Bytes         126 / 4           Up Picts/Bytes         126 / 4           Activity         5.2 Kbp | 3 dBm)<br>ps<br>ps<br>7 KB<br>1.5 KB<br>s |                                           |
| $\bigtriangledown$ |         |                       |                            |                      |                         |             |         |               |                | E RADIO (11N/B/G)                                                                                                    |                                           |                                           |
| \$                 |         |                       |                            |                      |                         |             |         |               |                | WLANS                                                                                                    |                                           |                                           |
| ¢<br>Ç             |         |                       |                            |                      |                         |             |         |               |                | E PERFORMANCE (LAST 24                                                                                                    | iH)                                       |                                           |

Network based on **MESH** topology is the most viable alternative for wired connections. Considering the continuous development of wireless technologies, you can count on increase in both bandwidth and coverage.

In addition, **MESH** network has very high noise immunity and provides better coverage of an area. Also thanks to separate radio interfaces for customers and backbone connections, you can get very attractive bandwidths.

**MESH** architecture is primarily distinguished by scalability and auto-configuration. With regard to selforganization of **MESH** network as well as negligible costs of infrastructure deployment and development, it can be claimed that IEEE 802.11s standard is the future of building wireless networks.

Author: Leszek Błaszczyk

Translation: Łukasz Sikora